## **Opret et tag**

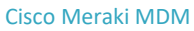

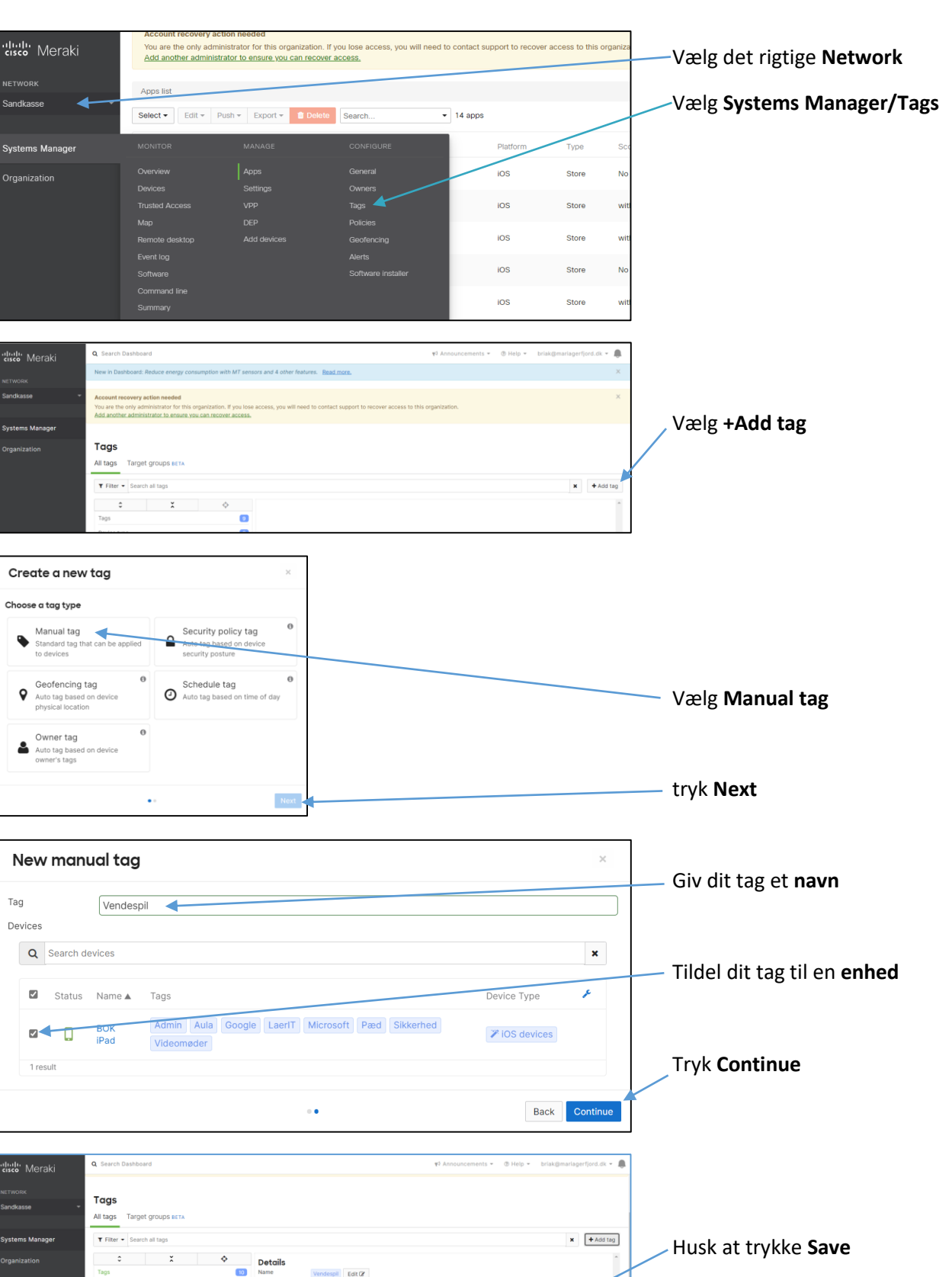

10

Туре

Devices

Q Se

Statu

D BOK iPad

🗣 reo

S Admir

🗣 Aula

S LaeriT

S Microso

Pæd

Vendespil Edit @

Admin Aula Vendernil

Cancel

Manual Tag

Du har nu oprettet et nyt tag herefter kan du tildele apps eller andet til dette tag.

× Edit @

,

Device Type

➤ IOS devices

彩

Mariagerfjord Kommune